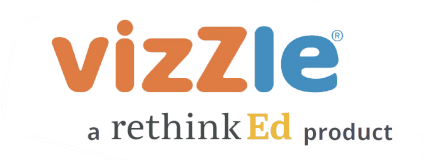

# **Getting Started - Vizzle Essentials**

## Watch our quick Vizzle tour of the latest version.

<u>What's New in Vizzle</u> video (updated June 2022) <u>Vizzle Updates</u> video (July 2022)

•

## Step 1: Build/Adjust your student roster in Vizzle.

- From the main menu within Vizzle, click "Classroom"
  - Then, from the toolbar, select "Student Management"
    - Remove students from your roster by clicking on the red "X"
    - First, add existing student profiles from your building by clicking the "Add Student" button and then the green "+" next to their name.
    - Only if a student is new to the district or is new to using Vizzle and does not have an existing Vizzle student profile, click the "Create Student" button to create a new student profile. To prevent creating duplicate profiles for a student, please check your roster and the add student list first. NOTE: This button is disabled for districts rostering through Clever. Please contact your administrator to have the student added.
    - If the "add student button" is disabled, contact our support team through the in-app chat for help.

## Step 2: Personalize your students' Vizzle learning environment.

- <u>Student Settings</u> "How-to" video
- Some settings can be managed for all students under "My Classroom" (jump to 7:35 in the video to see how to use this option).

## Step 3: Assign lessons from our K-12 tiered curriculum or library.

#### **Vizzle's Curriculum Resources**

• <u>Vizzle's K-12 Tiered Curriculum</u> video - Easy-to-use K-12 curriculum with unit guides, lesson plans, and tiered activities that can quickly be assigned for groups and independent work. Assessments and automatic data collection monitors and tracks progress.

## Search Library to Assign Lessons to your Students.

Search, Assign, and Tag Lessons "How-to" video

## **Vizzle's Lesson Leveling Descriptions**

• Leveling Example pdf

#### Step 4: View and filter student data.

- Data Options "How-to" video
- Progress Reporting with Confidence "How-to" video
- Student Response Details "How-to" video

#### Send home a parent letter with instructions on student login.

• Parent letter (English and Spanish versions)

Need additional help? Contact our support team: In-app chat support, <a href="mailto:support@govizzle.com">support@govizzle.com</a>, or 877-988-8871 ext 6.